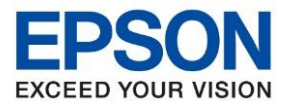

หัวข้อ : วิธีกำหนดจำนวน Ring to Answer รุ่นที่รองรับ : L15150

้ในกรณีที่ต้องการลด - เพิ่ม จำนวนเสียงรอสายในการรับแฟกซ์ของเครื่องพิมพ์ สามารถตั้งค่าได้ ดังนี้

1. เข้าเมนู Settings หรือ การตั้งค่า

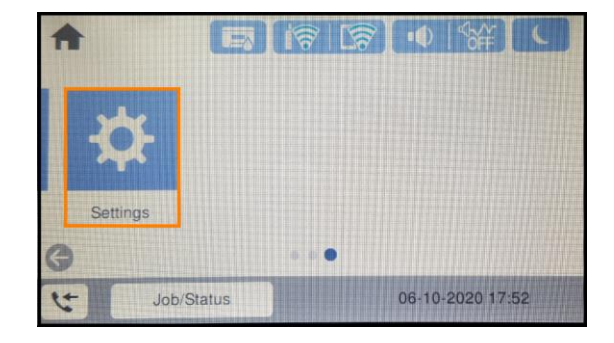

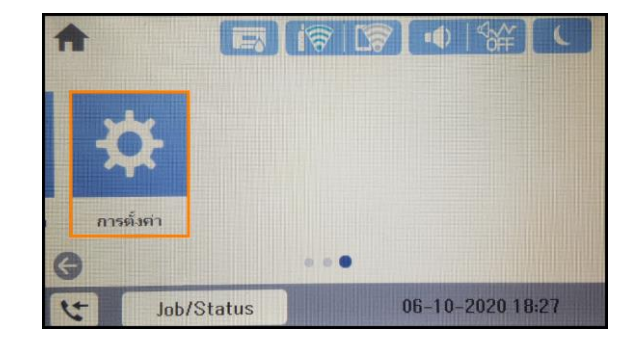

2. เลือก General Settings หรือ การตั้งค่าทั่วไป

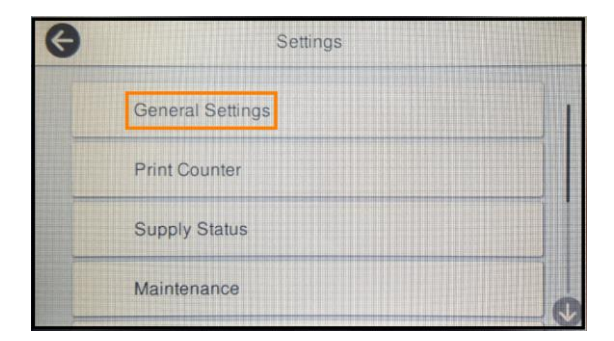

3. เลือก Fax Settings หรือ การตั้งค่าแฟกซ์

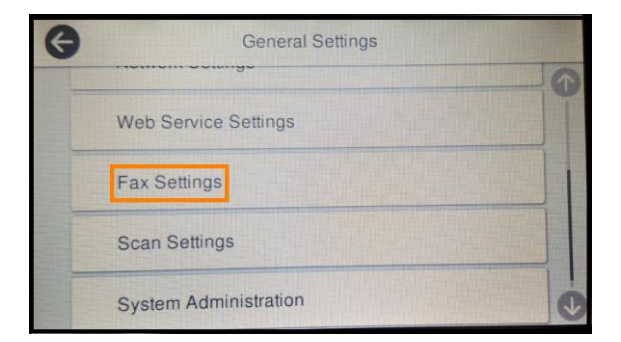

4. เลือก Basics Settings หรือ การตั้งค่าพื้นฐาน

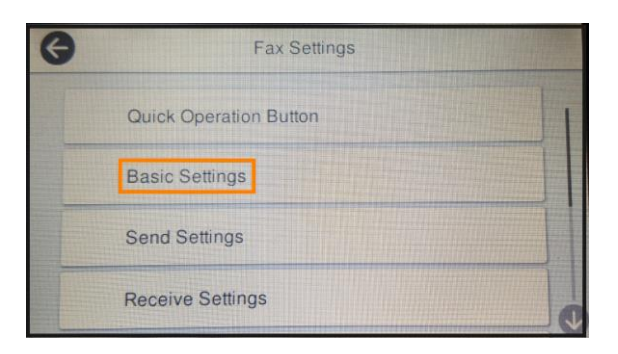

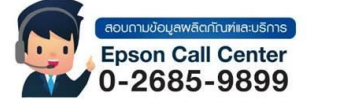

คารตั้งจำ

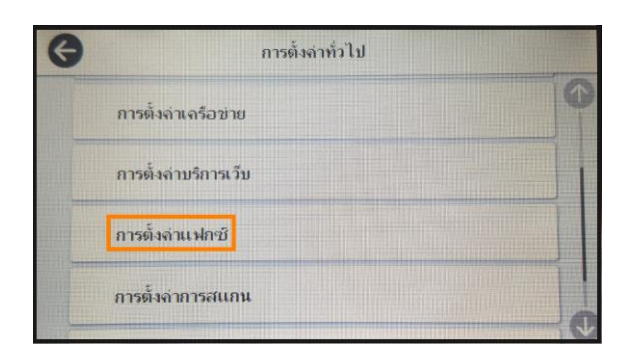

| G | การตั้งล่าแฟกชั   |  |
|---|-------------------|--|
|   | ปุ่มดำเนินการด่วน |  |
|   | การตั้งจ่าพื้นฐาน |  |
|   | การตั้งค่าการส่ง  |  |
|   | การตั้งจ่าการรับ  |  |

- สามารถสอบถามข้อมูลเพิ่มเดิมทางอีเมลล์ได้ที่ <u>support@eth.epson.co.th</u>
- เวลาทำการ : วันจันท<sup>ู</sup>ร์ ศุกร์ เวลา 8.30 17.30 น.ยกเว้นวันหยุดนักขัดฤกษ์
  www.epson.co.th
  - Jan 2021 / CS25

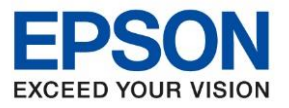

| หัวข้อ        | : วิธีกำหนดจำนวน Ring to Answer |
|---------------|---------------------------------|
| รุ่นที่รองรับ | : L15150                        |

5. เลือก Rings to Answer หรือ สัญญาณเรียกเข้าเพื่อรับสาย

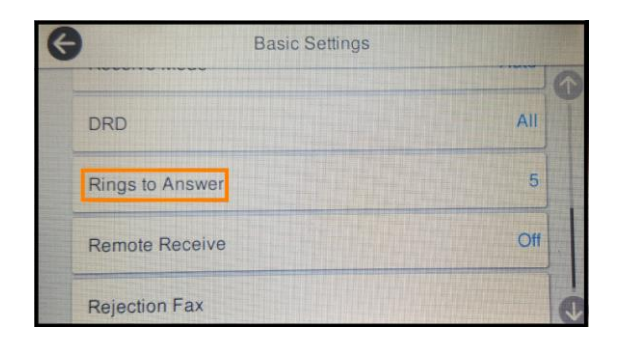

| การตั้งก่าพื้นฐาน          |         |   |
|----------------------------|---------|---|
| DRD                        | ทั้งหมด | 1 |
| สัญญาณเรียกเข้าเพื่อรับสาย | 5       |   |
| การรับระยะไกล              | ปิด     |   |
| การปฏิเสธแฟกซ์             |         |   |

6. จะปรากฏหน้าต่างให้กดลด - เพิ่มจำนวนเสียงรอสาย โดยจะปรับเสียงรอสายได้ด่ำสุด 1 และสูงสุดไม่เกิน 9 ครั้ง

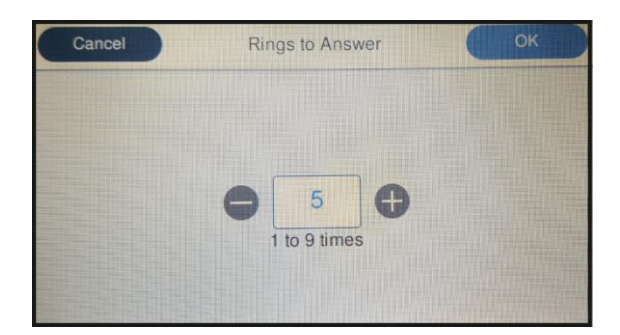

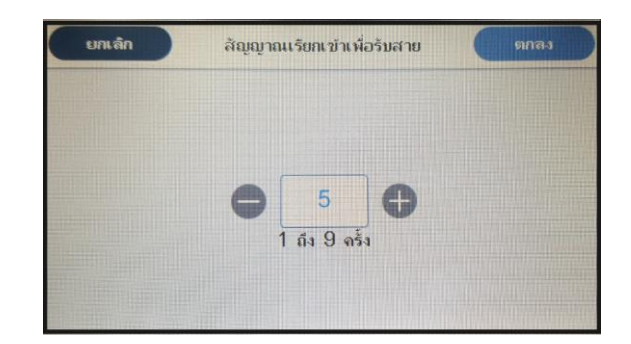

หมายเหตุ: ค่าเริ่มต้นของเครื่องพิมพ์ จะถูกตั้งไว้ที่จำนวน 5 ครั้ง

ในหน้านี้สามารถเลือกได้ว่า จะกดที่เครื่องหมาย – หรือ + เพื่อลด หรือ เพิ่มจำนวนเสียงรอสาย แต่ถ้าหากกดไปที่ตัวเลข จะ ปรากฏหน้าต่างให้เลือกตัวเลขของจำนวนเสียงรอสายที่ต้องการ หากเลือกจำนวนที่ต้องการได้แล้วให้เลือก OK หรือ ตกลง

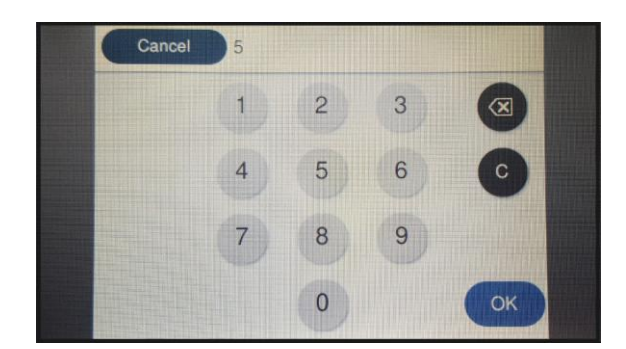

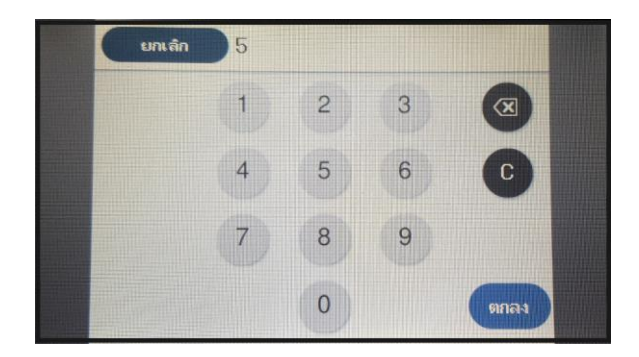

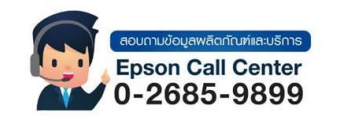

- สามารถสอบถามข้อมูลเพิ่มเติมทางอีเมลล์ได้ที่ <u>support@eth.epson.co.th</u>
- เวลาทำการ : วันจันท<sup>ู</sup>ร์ ศุกร์ เวลา 8.30 17.30 น.ยกเว้นวันหยุดนักขัตถุกษ์
  - www.epson.co.th